# <u>Configuration of ETport with two meters to consolidate data to</u> <u>SMA DataManager M for Zero Export</u>

Date: July 10, 2025 Written By: Paul Korzycki

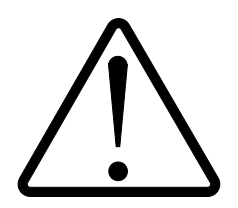

IMPORTANT: Before beginning, ensure that the meters are properly installed and that each meter is correctly measuring it's own circuits. Incorrect installation can lead to measurement inaccuracy of each individual meter, which will then cause incorrect summation results.

Please review the installation and troubleshooting videos and ensure that each meter is working and measuring correctly.

This document also does not cover SMA DataManager / Meter / ETport initial setup (ie: CT Ratios), or configuration of IP addresses.

#### **Resources:**

- Configuration Files:
   <a href="https://elkor.net/bin/SMA">https://elkor.net/bin/SMA</a> ETport dual/SMA EDMM and ETport dual meter.zip</a>
- WattsOn-Mark II Installation: <u>https://support.elkor.net/knowledgebase.php?article=37</u>
- WattsOn-Mark II Measurement Troubleshooting: <u>https://support.elkor.net/knowledgebase.php?article=39</u>
- Configuring Network Settings: <u>https://support.elkor.net/knowledgebase.php?article=28</u>
- WattsOn-Mark II with SMA DataManager M for Export Limit and Zero Export Applications <u>https://support.elkor.net/knowledgebase.php?article=29</u>

### Site network topology:

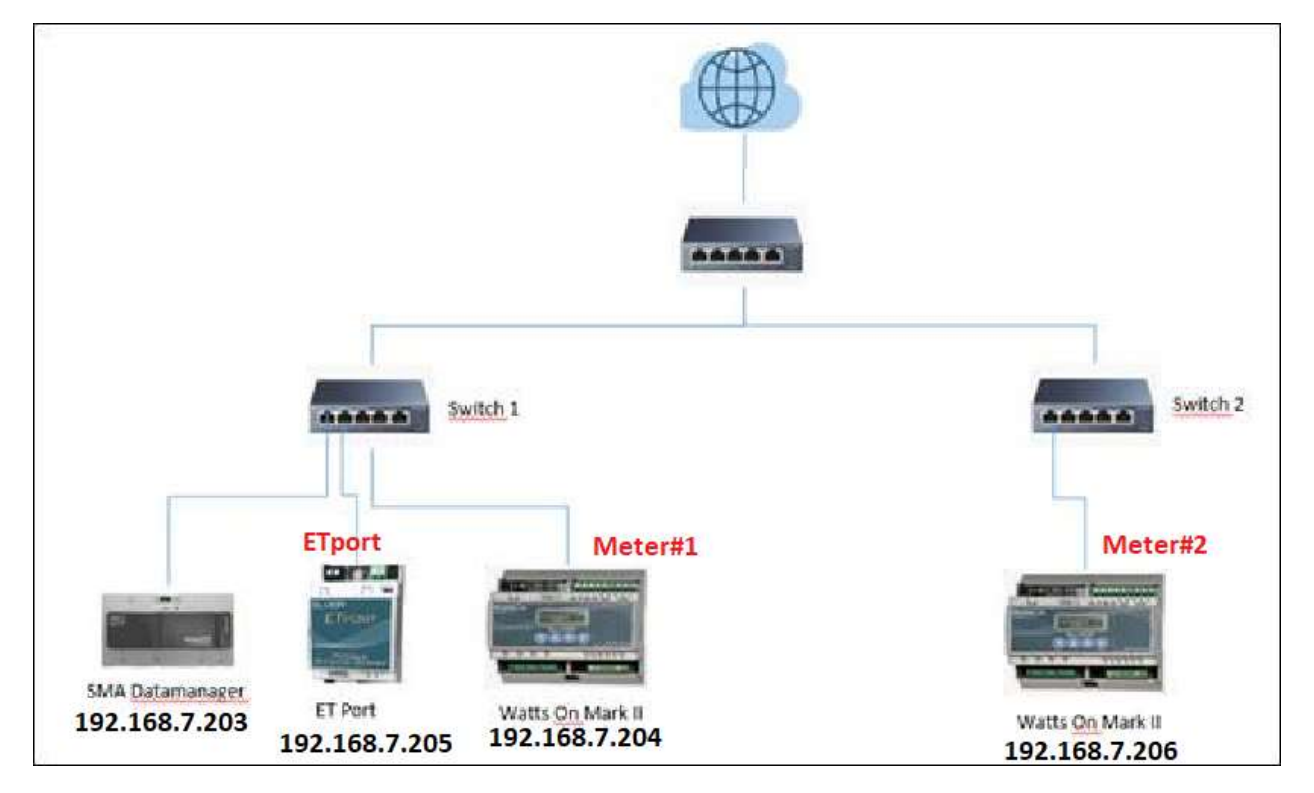

# Step 1)

All devices shall be assigned a static IP address (these are used as an example, the site's subnet may be different, but for consistency we will use the numbers above). Adjust your site's configuration accordingly:

- 1. SMA DataManager M: 192.168.7.203
- 2. ETPort: **192.138.7.205**
- 3. Meter#1 192.168.7.204
- 4. Meter#2 **192.168.7.206**

#### Step 2) Prepare configuration files.

The ETport requires to configuration files to be uploaded which define the site setup:

- 1) remotes devices.json: configuration file that defines the meter IP addresses
- 2) registers.json: configuration file that defines new (summation) registers based on the input values from the individual meters.The default username / password is admin / admin

The file formats are as follows:

#### remote\_devices.json

```
{
  "2": {
    "protocol": "mbtcp",
    "host": "192.168.7.204"
  },
  "3": {
    "protocol": "mbtcp",
    "host": "192.168.7.206"
  }
```

#### registers.json

```
{
  "devices": [
    {
      "addr": "2",
      "name": "Meter"
   },
    {
      "addr": "3",
      "name": "Meter2"
    }
  ],
  "registers": [
    {
      "dev": "0",
      "point": "TTL Power (kW)",
      "formula": "$add($2.float(0x200), $3.float(0x200))",
      "precision": 3,
      "use locale": false
    },
    {
      "dev": "0",
      "point": "TTL Reactive Power (kVAR)",
      "formula": "$add($2.float(0x202), $3.float(0x202))",
      "precision": 3,
      "use locale": false
    },
    {
      "dev": "0",
      "point": "Avg Grid V L1",
      "formula": "$divide($add($2.float(0x220), $3.float(0x220)), 2)",
      "precision": 3,
```

```
"use locale": false
  },
  {
    "dev": "0",
    "point": "Avg Grid V L2",
    "formula": "$divide($add($2.float(0x222), $3.float(0x222)), 2)",
    "precision": 3,
    "use locale": false
  },
  {
    "dev": "0",
    "point": "Avg Grid V L3",
    "formula": "$divide($add($2.float(0x224), $3.float(0x224)), 2)",
    "precision": 3,
    "use locale": false
  },
  {
    "dev": "0",
    "point": "TTL Imp Energy (kWh)",
    "formula": "$add($2.float(0x1104), $3.float(0x1104))",
    "precision": 3,
    "use locale": false
 },
  {
    "dev": "0",
    "point": "TTL Exp Energy (kWh)",
    "formula": "$add($2.float(0x1106), $3.float(0x1106))",
    "precision": 3,
    "use_locale": false
  }
]
```

### Step 3) Setup ETPORT

ETport accessed via web interface (http://192.168.7.205).

The default username / password is admin / admin

NOTE: for security purposes the username and password should be changed. It is bad practice to leave the default username and password, especially for sites where the ETport may be exposed to the internet.

Two files (registers.json, remote\_devices.json) are uploaded via "Filesystem Tab".

| CONNECTED DEVICES                      | FILESYSTEM INFORMATION                                                    | 4.0 MB Fre               |
|----------------------------------------|---------------------------------------------------------------------------|--------------------------|
| User Registers                         | Current licage                                                            |                          |
| Web Posting                            |                                                                           |                          |
| Modbus Setup                           | 4.7 KB out of 4.0 MB used (0.1%)                                          |                          |
| GATEWAY                                | A FILE EXPLORER                                                           |                          |
| GATEWAY<br>O Information               | FILE EXPLORER                                                             |                          |
| GATEWAY<br>D Information               | FILE EXPLORER     File Listing                                            |                          |
| GATEWAY<br>Information<br>L Filesystem | FILE EXPLORER      File Listing      C                                    | 1,151 bytes              |
| GATEWAY<br>Information<br>Filesystem   | FILE EXPLORER File Listing □ ✓ × registers.json □ ✓ × remote_devices.json | 1,151 bytes<br>148 bytes |

# Step 4)

Setup the ETport to accept incoming Modbus connections (System > Advanced Configuration)

| CONNECTED DEVICES | ~ | ADVANCED CONFIG         | URATION PAG        | E                      |           |                    |
|-------------------|---|-------------------------|--------------------|------------------------|-----------|--------------------|
| User Registers    |   | Note that many of the : | settings below     | only take affect after | a reboot. | You can reboot the |
| Web Posting       |   | device from the Systen  | n page.            | ~                      |           |                    |
| 📕 Modbus Setup    |   | Show 20 v entries       |                    | Sea                    | cus       | tom                |
|                   |   | Setting *               |                    | Value                  |           | Default            |
| GATEWAY           | ~ | custom_reg_addr         | 200                |                        | +         | 200                |
| Information       |   | custom_reg_blk          | 0                  |                        | +         | 0                  |
| 🔥 Filesystem      |   | custom_reg_en           | 1                  | >                      | +         | 0                  |
| Network           |   | Showing 1 to 3 of 3 en  | tries (filtered fr | om 136 total entries)  | Pre       | vious 1 Ne         |
| 🔳 Log             |   |                         |                    |                        |           |                    |
| * *****           | 1 |                         |                    |                        |           |                    |

**NOTICE:** In this configuration, the ETport created registers will be available via a Modbus/TCP read to the ETport's IP address at Modbus Address (ie: unit ID) "200".

## Step 5)

Reboot ETport (System > Reboot)

|                                         | SVETTA                            |              |  |  |  |
|-----------------------------------------|-----------------------------------|--------------|--|--|--|
| CONNECTED DEVICES                       | STELLA                            |              |  |  |  |
| User Registers                          | Reboot Device                     | > Reboot     |  |  |  |
| Web Posting                             |                                   | C. burn      |  |  |  |
| Modbus Setup                            | Admin Password                    | Submit       |  |  |  |
| 1444-1446-1446-1-1466-1466-1466-1466-14 | Configuration Backup              | Backup       |  |  |  |
| GAILWAY                                 |                                   |              |  |  |  |
| 0 Information                           | Configuration Restore Choose File | Restore      |  |  |  |
| 🛦 Filesystem                            | Baston System Defaulte            | ore Defaults |  |  |  |
| tietwork                                | Restore ractory behavior Poet     | wh neutring  |  |  |  |
| ■ Log                                   | Change Firmware Choose File       | Upload       |  |  |  |
|                                         |                                   |              |  |  |  |

### Step 6)

Confirm "User Registers" are being read correctly (User Registers)

| CONNECTED DEVICES                                              | A RE                       | ADING TIMESTAMP                                                                                  |                                                                                                    |                                                                   |
|----------------------------------------------------------------|----------------------------|--------------------------------------------------------------------------------------------------|----------------------------------------------------------------------------------------------------|-------------------------------------------------------------------|
| User Registers                                                 | Tue J                      | un 11 19:09:36 UTC 2                                                                             | 024 Polling Freq:                                                                                             | 1 sec                                                             |
| Web Posting                                                    |                            |                                                                                                  |                                                                                                    |                                                                   |
| 🖌 Modbus Setup                                                 | USI                        | ER DEFINED REGISTE                                                                               | 5                                                                                                    |                                                                   |
| GATEWAY                                                        | <u>^</u>                   |                                                                                                  | Search:                                                                                                    | 1                                                                 |
|                                                                |                            |                                                                                                  |                                                                                                    |                                                                   |
| 0 Information                                                  | -                          | A Device                                                                                         | Point                                                                                                    | ¢ Value                                                           |
| Information     Filesystem                                     | 1                          | Device     Meter                                                                                 | Point<br>TTL Power (kW)                                                                                       | Value     432.65                                                  |
| Information     Filesystem                                     | 1                          | Device     Meter     Meter                                                                       | Point TTL Power (kW) TTL Reactive Power (kVAR)                                                                | Value<br>432.65<br>65.74                                          |
| Information     Filesystem     Network                         | 1<br>2<br>3                | Device     Meter     Meter     Meter                                                             | Point<br>TTL Power (kW)<br>TTL Reactive Power (kVAR)<br>Avg Grid V L1                                         | Value<br>432.65<br>65.74<br>278.76                                |
| Information     Filesystem     Network     Log                 | 1<br>1<br>2<br>3<br>4      | A Device<br>Meter<br>Meter<br>Meter<br>Meter                                                     | Point TTL Power (kW) TTL Reactive Power (kVAR) Avg Grid V L1 Avg Grid V L2                                    | Value<br>432.65<br>65.74<br>278.76<br>277.46                      |
| Information     Filesystem     Network     Log                 | 1<br>2<br>3<br>4<br>5      | Device     Meter     Meter     Meter     Meter     Meter     Meter     Meter                     | Point TTL Power (kW) TTL Reactive Power (kVAR) Avg Grid V L1 Avg Grid V L2 Avg Grid V L3                      | Value<br>432.65<br>65.74<br>278.76<br>277.46<br>278.64            |
| Information     Filesystem     Network     Log     Diagnostics | 1<br>2<br>3<br>4<br>5<br>6 | Device     Meter     Meter     Meter     Meter     Meter     Meter     Meter     Meter     Meter | Point TTL Power (kW) TTL Reactive Power (kVAR) Avg Grid V L1 Avg Grid V L2 Avg Grid V L3 TTL Imp Energy (kWh) | Value<br>432.65<br>65.74<br>278.76<br>277.46<br>278.64<br>1563.12 |

# Step 7)

Setup the SMA DataManager M remote device profile for the ETport.

Log into the SMA DataManager (192.168.7.203). Configure the system to work with Modbus TCP and setup a new device (ETport) as per the configuration/screenshots below. The file "etport.json" may be imported as a device profile (it was created by exporting the working profile).

6 Bainard Street London, Ontario N6P 1A8 CANADA tel(519)652-9959 fax(519)652-1057

### Step 8)

Configure the SMA DataManager M for Zero Export (Gabriella may need to fill this in).

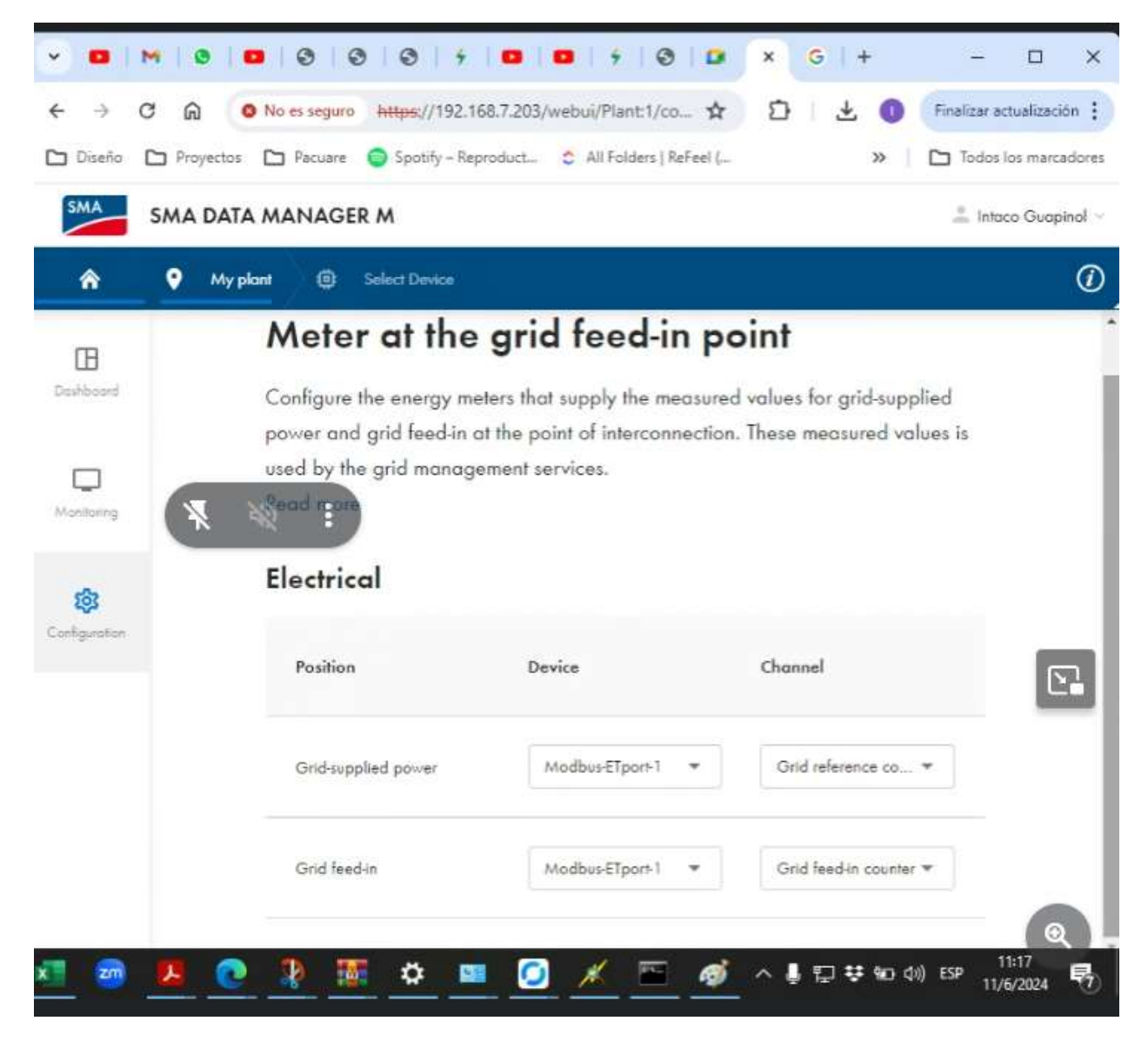

| Configuring Modbus prof<br>Process your own Modbus profiles or<br>configured depending on the Modbu | riie 🔍<br>create new Modbus profiles. Correspond<br>s device. | ing register values must be |
|----------------------------------------------------------------------------------------------------|---------------------------------------------------------------|-----------------------------|
| Saved Modbus profiles<br>ETport                                                                     | <b>X</b> X2 :                                                 | Create a new Modbus profile |
| Name of Modbus profile*                                                                             |                                                               |                             |
| ETport                                                                                              |                                                               | 1 Export                    |
| Device manufacturer*                                                                                | Model designation*                                            |                             |

| Jevice type*                    |                     | Mapping te    | *etalqme          |                |   |
|---------------------------------|---------------------|---------------|-------------------|----------------|---|
| Bidirectional energy meter with | one channel         | Active of     | nd reactive power |                |   |
| Syte sequence*                  |                     |               |                   |                |   |
| Big-Endian                      |                     | *             |                   |                |   |
| Channel designation             | Register<br>address | Register type | Function code     | Scaling factor | 0 |
| Power                           | 0                   | float32 👻     | (0x03) 🔻          | -1,000         |   |
| Reactive power and feeding      | 2                   | floot32 💌     | (0x03) -          | 1,000          |   |

Cancel

Save

| Channel designation         | address | Register type | Function code | Scaling factor | • |
|-----------------------------|---------|---------------|---------------|----------------|---|
| Power                       | 0       | float32 💌     | (0x03) 👻      | -1,000         |   |
| Reactive power grid feeding | 2       | float32 💌     | {0x03} 👻      | 1,000          |   |
| Grid voltage phase L1 🛛 🔻   | 4       | float32 💌     | (0x03) 🖛      | 1              | 1 |
| Grid voltage phase L2 🛛 🔻   | δ.      | floot32 💌     | (0x03) 👻      | 1              | Î |
| Grid voltage phase L3 🔹     | 8       | float32 💌     | (0x03) 💌      | 1              | ĩ |

| Reactive power grid feeding               | 2  | floot32 👻 | (0x03) 👻 | 1,000 |   |
|-------------------------------------------|----|-----------|----------|-------|---|
| Grid voltage phase L1 🛛 💌                 | 4  | float32 💌 | (0x03) 💌 | 1     | Î |
| Grid voltage phase L2 🔹                   | 6  | Hoat32 *  | (0x03) 👻 | 1     | 1 |
| Grid voltage phase L3 🔹                   | 8  | float32 💌 | (0x03) 💌 | 1     | Î |
| Counter reading of power drawn<br>counter | 10 | float32 💌 | (0x03) 💌 | 1,000 |   |
| Grid feed in counter reading              | 12 | float32 💌 | (0x03) 🔻 | 1,000 |   |

### Step 9) Configure SMA DataManager M for Zero Export

With the above steps, the SMA DataManager M will now see the sum of the measurements of the two meters. Essentially the ETport is acting as a "virtual meter" that aggregates the readings from the two individual meters.

You may now follow the normal steps to configure the SMA DataManager M for Zero Export/Export Limit as per SMA's instructions:

https://support.elkor.net/knowledgebase.php?article=29